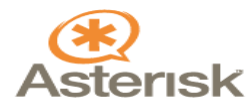

# **ENVIAR Y RECIBIR FAXES CON ELASTIX**

### **OBJETIVO**

Utilizar el Hylafax de Elastix para enviar (desde cualquier PC) y recibir faxes (al correo electrónico en formato PDF)

## **INSTALACIÓN DE ELASTIX**

Simplemente insertamos el CD seguimos todos los pasos y listo (sin mas comentarios)

Una vez que finaliza la instalación ingresar con el usuario root y utilizamos el comando *netconfig* para poner dirección IP a nuestro servidor y luego reiniciamos el servicio con el comando *service network restart* y listo ahora podemos acceder vía Web desde cualquier PC con el navegador Firefox (user: admin / password: palosanto)

# AHORA EN LA PESTAÑA SISTEMA => CONFIGURACIÓN PBX => EXTENSIONS

# Creamos una extensión IAX/2

**Device** Options

| This device uses iax2 technology. |               |  |  |  |
|-----------------------------------|---------------|--|--|--|
| secret                            | 51318         |  |  |  |
| notransfer                        | yes           |  |  |  |
| context                           | from-internal |  |  |  |
| host                              | dynamic       |  |  |  |
| type                              | friend        |  |  |  |
| port                              | 4569          |  |  |  |
| qualify                           | yes           |  |  |  |
| disallow                          | all           |  |  |  |
| allow                             | ulaw          |  |  |  |
| dial                              | IAX2/51318    |  |  |  |
| accountcode                       |               |  |  |  |
| mailbox                           | 51318@device  |  |  |  |

Fax Handling

| freePBX default     | •                                                      |
|---------------------|--------------------------------------------------------|
| manzurek@ec-red.com |                                                        |
| NVFax 💌             |                                                        |
| 0                   |                                                        |
|                     | freePBX default<br>manzurek@ec-red.com<br>NVFax 💌<br>0 |

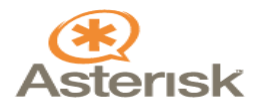

Una vez creada la extensión vamos a la pestaña de Fax => Nuevo Fax Virtual

|                                                                                       | Sistema                                     | Panel de Operador | Recordings | Fax | Reportes | Facturación                  | Email                      | Extras       | Descargas |
|---------------------------------------------------------------------------------------|---------------------------------------------|-------------------|------------|-----|----------|------------------------------|----------------------------|--------------|-----------|
| tado de Fax Virtual Nuev                                                              | o Fax Virtual Fax I                         | Master            |            |     |          |                              | 9                          | 2            |           |
| 📄 Nuevo Fax Virtual                                                                   |                                             |                   |            |     |          |                              |                            |              |           |
|                                                                                       |                                             |                   |            |     |          |                              |                            |              |           |
| Guardar Cancelar                                                                      |                                             |                   |            |     |          |                              |                            |              |           |
| Guardar Cancelar<br>Cancelar<br>Nombre de Fax Virtual: *                              | asterisk-peru                               |                   |            |     |          | Extension d                  | e Fax (IA)                 | <): *        | 5:        |
| Guardar Cancelar<br>Nombre de Fax Virtual: *<br>Email Destino: *                      | asterisk-peru<br>manzurek@ec-re             | ed.coi            |            |     |          | Extension de<br>Secreto (IAX | e Fax (IA)<br>(): <b>*</b> | <): <b>*</b> | 5:        |
| Guardar Cancelar<br>Nombre de Fax Virtual: *<br>Email Destino: *<br>Nombre Caller ID: | asterisk-peru<br>manzurek@ec-re<br>Manzurek | ed.coi            |            |     |          | Extension d<br>Secreto (IAX  | e Fax (IA.<br>(): *        | <): <b>*</b> | 5:        |

Nombre de Fax Virtual => El nombre de la empresa
Email Destino => Dirección de correo donde llegara el Fax
Extensión de Fax (IAX) => El mismo numero de anexo que creamos anteriormente
Secret (IAX) => El mismo secret que creamos anteriormente para la extensión IAX

Ahora ya podemos recibir Faxes en nuestro correo electrónico, ahora para enviar Faxes desde nuestra PC (con Windows) descargamos el cliente :

http://winprinthylafax.sourceforge.net/

y lo configuramos de la siguiente manera:

HylaFAX Server Adderess => Dirección IP del Servidor Username => manzurek Password => 51318 Default Notify => manzurek@ec-red.com Notification => Failure and Success Modem => ttyIAX6 , es importante poner el modem virtual ya que esta asociado a nuestro nombre el cual se mostrara en el fax enviado (el ttyIAX6 es el modem numero 6 creado en el Fax Virtual ) Address Book FormatTwo => Text Files Address Book Directory => C:\Program Files\winprinthylafax , crear manualmente este directorio Page Size => A4 Resolution => Standard

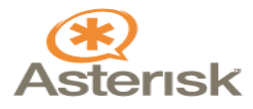

| Configure HylaFAX Server                                |  |  |  |  |
|---------------------------------------------------------|--|--|--|--|
| Configure HylaFAX Client                                |  |  |  |  |
| HylaFAX Server Address 172.19.10.8                      |  |  |  |  |
| Ignore PASV IP address                                  |  |  |  |  |
| Username manzurek                                       |  |  |  |  |
| Password ****                                           |  |  |  |  |
| Default Notify manzurek@ec-red.com                      |  |  |  |  |
| Notification Failure and Success                        |  |  |  |  |
| Modem ttyIAX6                                           |  |  |  |  |
| Address Book Format Two Text Files                      |  |  |  |  |
| Address Book Directory C:\Program Files\winprinthylafax |  |  |  |  |
| Page Size A4                                            |  |  |  |  |
| Resolution Standard                                     |  |  |  |  |
| OK Cancel                                               |  |  |  |  |

Por ultimo ingresamos al Servidor Elastix vía consola y entramos al directorio :

\*A partir de la versión Elastix 0.8.4 en adelante ya no es necesario entrar por consola, se puede hacer desde la propia interfase Web en el menú Fax => Fax Clients

## cd /var/spool/hylafax/etc

donde editamos el archivo *hosts.hfaxd* y agregamos la dirección IP de nuestro Servidor Elastix y las direcciones IP de las PC's donde vamos a instalar el winprinthylafax

```
localhost
127.0.0.1
172.19.10.8 ; dirección IP del servidor Elastix
172.15.5.6 ; dirección IP de la PC1
172.15.5.7 ; dirección IP de la PC2
.
.
```

Y listo ahora si se pueden enviar y recibir Faxes

Manzurek